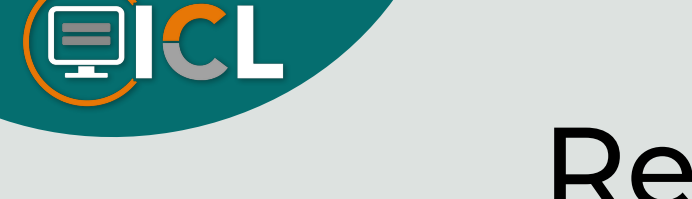

Registro

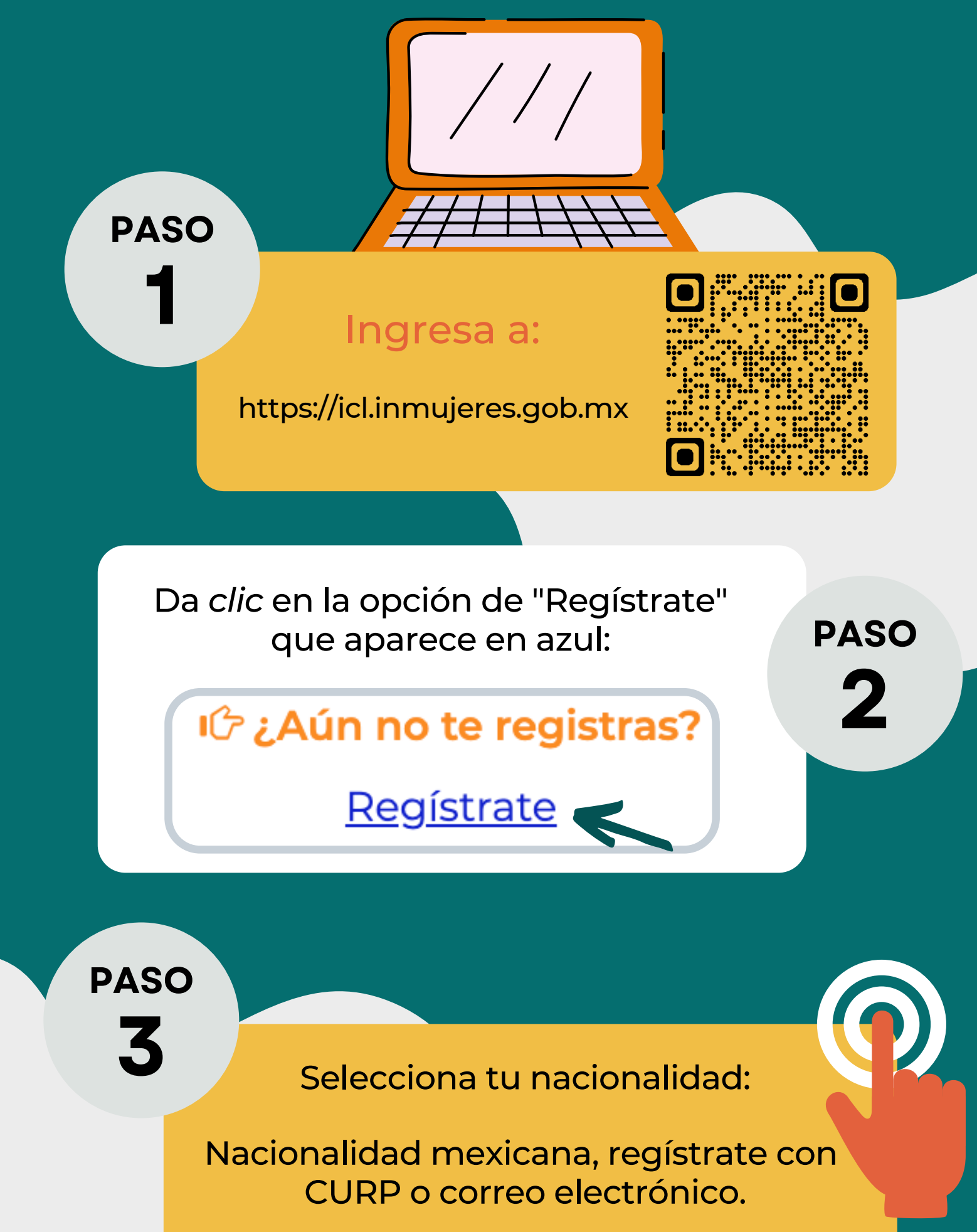

Persona extranjera, regístrate con tu correo electrónico.

Captura los datos solicitados y da *clic* en "Registrarme". PASO

## iLISTO!

Con el correo electrónico y contraseña, ingresa al ICL e inscríbete.

Captura tus datos correctamente ya que aparecerán en tu constancia de acreditación. TIPS Guarda tu contraseña o tómale una foto.

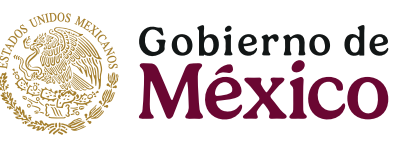

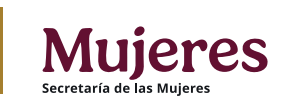

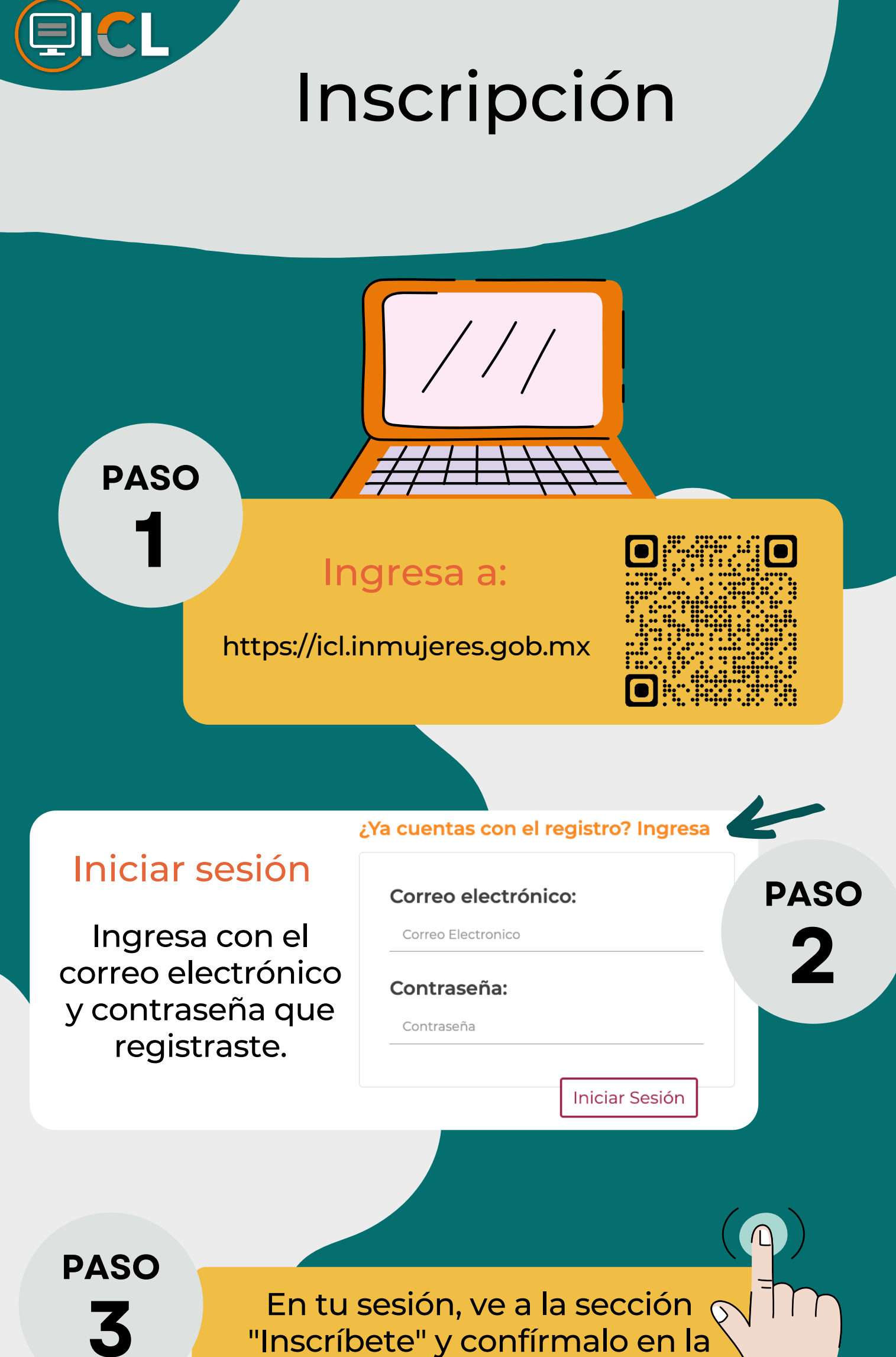

sección "Mis cursos".

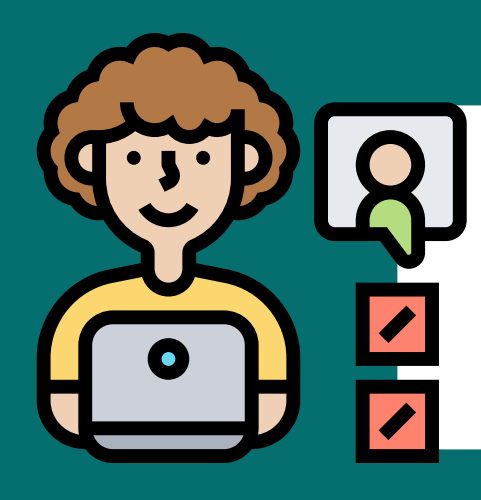

## iLISTO!

Ya puedes iniciar tu curso en las fechas establecidas.

## Consulta el calendario

Recuerda que solo te puedes inscribir en las fechas indicadas, chécalo en:

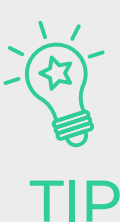

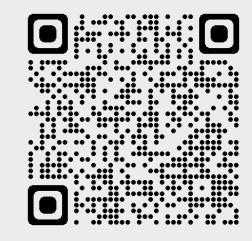

http://puntogenero.inmujeres.gob.mx/capacitate.html

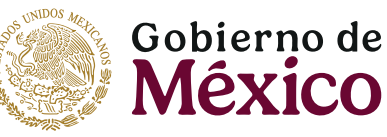

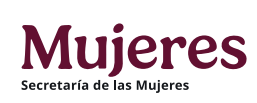